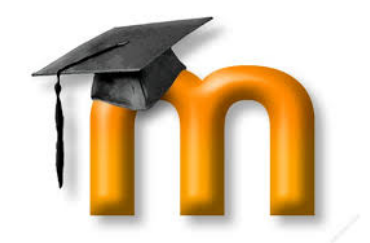

This Moodle how to shows you the method to remove yourself or unenrol from a course.

- 1) Go to the course you want to remove yourself from
- 2) Find the ADMINISTRATION Block . If your ADMINISTRATION block is docked to the upper left, please go to 6)

| 28 June - 4 July    |
|---------------------|
| 20 Julie - 4 July   |
| 5 July - 11 July    |
| 12 July - 18 July   |
| 19 July - 25 July   |
| 26 July - 1 August  |
| 2 August - 8 August |
| ourses              |
| ISTRATION + C       |
|                     |

-

 Make sure the ADMINISTRATION Block is expanded by clicking on the expand icon located to the immediate right of ADMINISTRATION It should now look like the following

......

| ADMINISTRATION = C             |
|--------------------------------|
| Course administration Hide Adr |
| Unenrol me from                |
| BBUS 3010                      |
|                                |
| My profile settings            |
|                                |

- 4) Click on the Unenrol Link which should be showing your course name as well
- 5) When you click on Unenrol, you will get a warning that you are about to remove yourself from the course. Click "Continue" to remove yourself

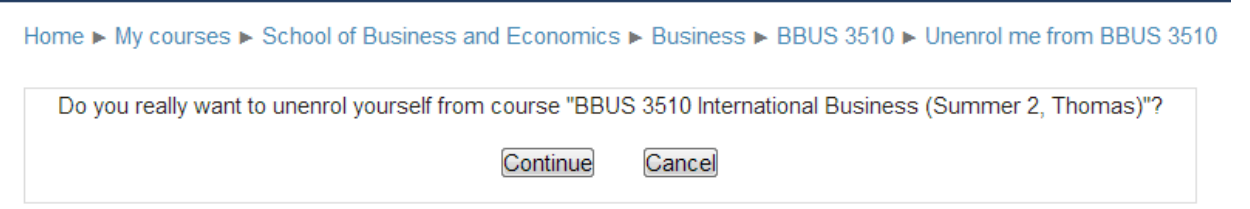

6) If your ADMINISTRATION block is docked to the left as follows:

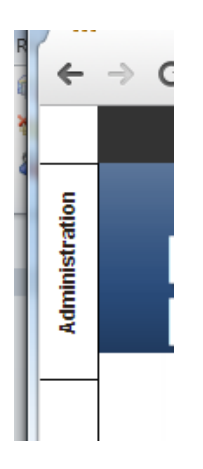

Then mouse over the block until it expands as follows:

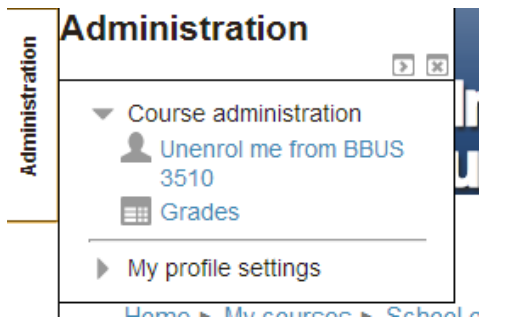

Go up to 3) and then follow the instructions to remove yourself